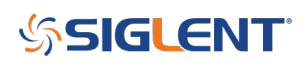

## How to delete files from the internal memory for SDG6000X arbitrary function generators

December 07, 2021

SIGLENT SDG arbitrary waveform generators can store a number of arbitrary waveform files in their internal memory.

You can manually delete them using the Store/Recall button on the front panel.

To delete them remotely you can send the following SCPI command:

DEL\_STORE\_FILE filename.bin

Where *filename.bin* is the filename you wish to remove.

Here is an example where the file *Test1.bin* is deleted using National Instruments Measurement and Automation Explorer (MAX) software and an SDG6 connected via USB to the controlling computer:

First, manually verify the file name by pressing Store/Recall and select Local (C:):

| Addr(C)    /Lo | cal |                |        |        |       |
|----------------|-----|----------------|--------|--------|-------|
| 🗢 Local(C      | ):) | 38.1MB / 82.8M |        |        |       |
| 🖹 Test1.bin    |     |                | 38.1MB |        |       |
|                |     |                |        |        |       |
|                |     |                |        |        |       |
|                |     |                |        |        |       |
|                |     |                |        |        |       |
|                |     |                |        |        |       |
|                |     |                |        |        |       |
|                |     |                |        |        |       |
| File Type      |     | Browse         | Recall | Delete | Page  |
| Data           |     |                |        |        | 1/2 🕨 |

NOTE: You can fine waveform files (with file extension \*.bin) by sending the command "STL? USER" or checking manually.

Now, send the command:

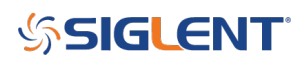

| 💥 USB0::0xF4EC::0x1101::SDG6XEBX4R0217::INSTR - VISA Interactive Control                                                                                                    | - 🗆 X                                                                     |
|----------------------------------------------------------------------------------------------------|---------------------------------------------------------------------------|
| Configuration Input/Output Advanced NI I/O Trace                                                                                                    |                                                                           |
| Basic I/O Line Control USB Control  Select or Enter Command DEL_STORE_FILE\sTest1.bin DEL_STORE_FILE\sTest1.bin Write Query Read Read Status Byte Clear View mixed ASCII/hexadecimal  1: Write Operation (DEL_STORE_FILE\sTest1.bin) Return Count: 24 bytes | Return Data<br>Write Operation<br>(DEL_STORE_FILE\sTest1.bin)<br>No Error |
| Copy to Clipboard Clear Buffer                                                                                                    |                                                                           |

Press Store/Recall to refresh the display and note that the file has been removed:

| Addr(C)    /Lo | cal |                |        |        |       |
|----------------|-----|----------------|--------|--------|-------|
| 🗢 Local(C      | ):) | 15.0KB / 82.8M |        |        |       |
|                |     |                |        |        |       |
|                |     |                |        |        |       |
|                |     |                |        |        |       |
|                |     |                |        |        |       |
|                |     |                |        |        |       |
|                |     |                |        |        |       |
|                |     |                |        |        |       |
|                |     |                |        |        |       |
| File Type      |     | Browse         | Recall | Delete | Page  |
| Data           |     |                |        |        | 1/2 🕨 |

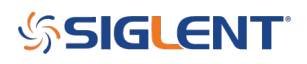

## **North American Headquarters**

SIGLENT Technologies NA 6557 Cochran Rd Solon, Ohio 44139 Tel: 440-398-5800 Toll Free:877-515-5551 Fax: 440-399-1211 info@siglent.com www.siglentamerica.com/

## **European Sales Offices**

SIGLENT TECHNOLOGIES GERMANY GmbH Staetzlinger Str. 70 86165 Augsburg, Germany Tel: +49(0)-821-666 0 111 0 Fax: +49(0)-821-666 0 111 22 info-eu@siglent.com www.siglenteu.com

## **Asian Headquarters**

SIGLENT TECHNOLOGIES CO., LTD. Blog No.4 & No.5, Antongda Industrial Zone, 3rd Liuxian Road, Bao'an District, Shenzhen, 518101, China. Tel:+ 86 755 3661 5186 Fax:+ 86 755 3359 1582 sales@siglent.com www.siglent.com/ens